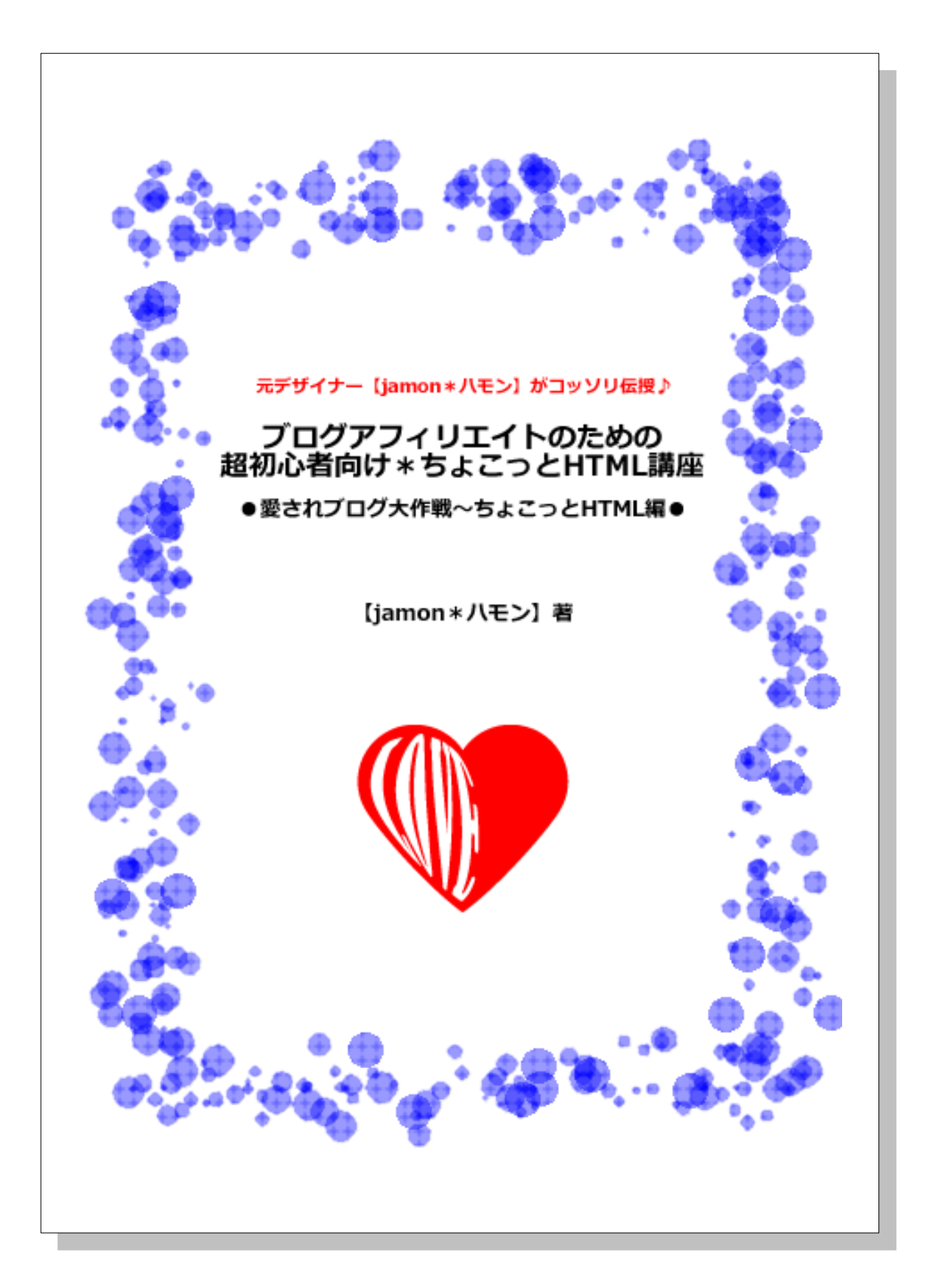

はじめに

【推奨環境】

このレポート上に書かれている URL はクリックできます。できない場合は最新 の AdobeReader をダウンロードしてください。 (無料) <u>http://www.adobe.co.jp/products/acrobat/readstep2.html</u>

【著作権について】

このレポートは著作権法で保護されている著作物です。 下記の点にご注意戴きご利用下さい。

このレポートの著作権は作成者に属します。

著作権者の許可なく、このレポートの全部又は一部をいかなる手段に おいても複製、転載、流用、転売等することを禁じます。

このレポートの開封をもって下記の事項に同意したものとみなします。

このレポートは秘匿性が高いものであるため、著作権者の許可なく、

この商材の全部又は一部をいかなる手段においても複製、転載、流用、 転売等することを禁じます。

著作権等違反の行為を行った時、その他不法行為に該当する行為を 行った時は、関係法規に基づき損害賠償請求を行う等、民事・刑事を 問わず法的手段による解決を行う場合があります。

このレポートに書かれた情報は、作成時点での著者の見解等です。

著者は事前許可を得ずに誤りの訂正、情報の最新化、見解の変更等を 行う権利を有します。

このレポートの作成には万全を期しておりますが、万一誤り、不正確な 情報等がありましても、著者・パートナー等の業務提携者は、

一切の責任を負わないことをご了承願います。

このレポートを利用することにより生じたいかなる結果につきましても、 著者・パートナー等の業務提携者は、一切の責任を負わないことを

自由「ハート」、中の未効に成在は、「助の員任を負わる

ご了承願います。

#### $\circ \bullet \circ 2 \circ \bullet \circ$

# もくじ

| 第0章:はじめに。4                           |
|--------------------------------------|
|                                      |
| 第1章:フリーエリアの準備。7                      |
| ■フリーエリア、上手に使えてますか?7                  |
| ーーーーーーーーーーーーーーーーーーーーーーーーーーーーーーーーーーーー |
|                                      |
| 第2章:そもそもHTMLって何?12                   |
| ■ なぜ HTML を使わないといけないの?               |
|                                      |
| 第3音・超初心者向け HTMI 講座 16                |
|                                      |
|                                      |
|                                      |
| ■ 与具のサイスを変えてみよう♪                     |
| ■写真の説明をつけてみよう♪27                     |
| ■イメージの周囲のラインを消すには。29                 |
| ■写真関係のタグ一覧。                          |
| ■文字の大きさを変えてみよう♪31                    |
| ■文字の色を変えてみよう♪33                      |
| ■文字の太さを変えてみよう♪35                     |
| ■文字関係のタグ一覧。                          |
| ■リンクを張ってみよう♪                         |
| ■別窓にする。42                            |
| ■リンク関係のタグ一覧。                         |
|                                      |
|                                      |
| 第4章・おわりに。 50                         |
|                                      |
|                                      |
| <u>× 19 4/9 4/</u>                   |

# $\bigcirc \bullet \bigcirc 3 \bigcirc \bullet \bigcirc$

# 第0章:はじめに。

はじめまして!【jamon \* ハモン】といいます。 このたびは、無料レポートをダウンロードいただき、 誠にありがとうございます。

まず簡単にプロフィールをさせていただきますね。

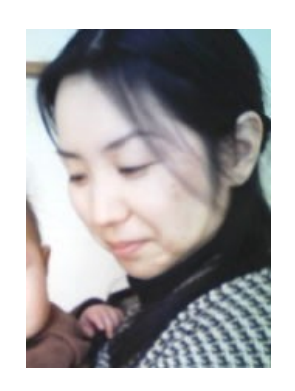

本名 杉本 香織

1972年生まれ、大阪府出身・在住。 元グラフィックデザイナー・元フラメンコ講師。 活字中毒・食いしん坊・楽天家・姉御肌・全力投球型。

美大を卒業後、広告代理店のグラフィックデザイナーとして勤務。 1日平均12時間労働という激務の末、体調を崩し退社。 現在は、PCオペレータとして働きながら、1歳の娘を育てるママです。

#### $\circ \bullet \circ 4 \circ \bullet \circ$

ネットビジネスを始めたのは、2008年の春。 ドロップシッピングでネットショップ運営を経験。 その時に、サイト作成やマーケティング、PPCの方法、SEO対策などの ネットビジネスの基礎を学びました。 現在は、物販・情報商材のアフィリエイトを 《スローライフアフィリエイト》を軸にして、実践しています。

もっと詳しいプロフィールはコチラ

⇒<u>http://jamon2.blog73.fc2.com/blog-entry-1.html</u>

ブログ:「ブログで稼ぐ★主婦の在宅ワーク最前線」 http://jamon2.blog73.fc2.com/

メルマガ:「元広告デザイナーが伝授★愛されブログで稼ぐ技」 <u>http://jamon2.sakura.ne.jp/neo/usrctrl.php?mag\_id=1</u>

※本レポートをダウンロードしていただいたお客様には、 私のメルマガに代行登録させていただきますので、ご了承くださいませ。 なお、必要の無い方は1クリックで登録解除できますので ご安心ください。

# $\circ \bullet \circ 5 \circ \bullet \circ$

このレポートでは、ブログアフィリエイトをする上で必要な フリーエリアのカスタマイズのために、最小限度の html を 初心者でもわかりやすいように、ご紹介しています。

html と聞くと、苦手意識が先に立つ方も多いかと思いますが ブログで使うだけなら、本当に少しの知識で かなりカスタマイズが可能なんですよ。

このレポートを読み終える頃には html について、かなり理解していただけているはずです。

ぜひ、参考になさってください。

なお、このレポートでは、主に FC2 のフリーエリアでの html 活用方法をご紹介していますが、 livedoor や seesaa ブログでも、プログラム自体は使用できます。

安心して、読み進めてくださいね。

それでは、超初心者向け html 講座を始めます!

# $\circ \bullet \circ 6 \circ \bullet \circ$

# 第1章:フリーエリアの準備。

# ■フリーエリア、上手に使えてますか?

物販アフィリにしても、情報商材アフィリにしても ブログで販売をする場合、 切っても切れないのが、フリースペースのカスタマイズ。

みなさん、サイドバーのフリースペース 上手に使えてますか?

商品写真を貼ったり 文字の色を替えたり…

フリースペースは、記事投稿画面と違って htmlの知識が少し必要だったりして 初心者の方は戸惑う事も多いですよね。

まずは、htmlの勉強の前に FC2 のプラグイン、フリーエリアの追加方法から ご説明します。

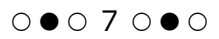

# ■FC2のフリーエリア追加方法。

ブログにフリースペースを追加するには、 まず左サイドバーの『環境設定』の 『プラグインの設定』をクリックします。

| フラグイ | シタイトル   |           | <b>.</b>  |         |
|------|---------|-----------|-----------|---------|
| PC用  | ブラヴイン管理 | 公式ブラヴイン追加 | 共有ブラヴイン通加 | 共有甲語·管理 |
| 携帯用  | ブラヴィン管理 | ないノラジィン通知 | -         | -       |

プラグインタイトルの項目から

『公式プラグイン追加』をクリックします。

色々なプラグインが追加できるのですが、 その中から、フリーエリアを選択します。 すると、こんなページになります。

| CC2                           | PC用               | プラヴィン保護  | 公式プラグイン連盟    | 共有プラグイン活動               | 月有中国-留守 |
|-------------------------------|-------------------|----------|--------------|-------------------------|---------|
| 22222                         | 传带用               | 75542種種  | 215759474830 | 1                       |         |
| 00                            | 99-x5             | アの編集     |              |                         |         |
| 1                             | タイトル (40文平L)*0    |          | 71+217       |                         |         |
| \$ #+4                        | 705+x344x0 70-107 |          |              |                         |         |
| 8395世<br>37250/昭辺<br>時(12第5年) | 252-04            | R98(120) |              |                         | 6       |
| 通告の記事の管理<br>二に十の管理            | 255-04            | R18 T2D  |              |                         | 2.0     |
| トラックパックの管理                    | 941-1220          | 0.27BE   | 左前せ ・        |                         |         |
| プロマガロ連合物能の管理                  | コンデンパの文字設定        |          | 友寄せ •        |                         |         |
| アプリケーション                      | 説明文の文             | 干印度      | 友寄せ・         |                         |         |
| CI DESERVICIÓN D              | 表示的政策             |          | 表示する *       |                         |         |
| // <b>unix</b> :              | オラダイング            | カテニキリ    | プラグインカテゴリ    | 1.+                     |         |
| 標準設定の実施                       | 20-203            | 対協力実更    | 97-227RH3    | Put: HTHLM: JavaSorpto- | PERTLET |

 $\bigcirc \bullet \bigcirc 8 \bigcirc \bullet \bigcirc$ 

色々項目がありますね。

それぞれ、見ていきましょう。

# ★タイトル

⇒好きなタイトルを入れます。

#### ★タイトル文の文字設定

★コンテンツの文字設定

#### ★説明文の文字位置

⇒私の場合、この3つはとりあえず『左寄せ』です。 あとあと都合がいいので。

#### ★表示の設定

⇒基本は『表示する』でいいですが、時間をかけて じっくり作りたい時は、まず『表示しない』にしておいて プレビューでチェックしながら作成し、 出来上がってから『表示する』に戻すといいです^^

# ★プラグインカテゴリ

⇒3カラムの場合は、

- プラグインカテゴリ1が左側のサイドバー
- プラグインカテゴリ2が右側のサイドバー
- (プラグインカテゴリ3がある場合もあります。)

…で、問題のフリーエリア内容の変更です。

#### $\circ \bullet \circ 9 \circ \bullet \circ$

元デザイナー【jamon \* ハモン】がこっそり伝授♪ ブログアフィリエイトのための、超初心者向け \* ちょこっと HTML 講座 ●愛されブログ大作戦~ちょこっと HTML 編●

記事の編集のように、簡単にリンクを張ったり 写真を載せたりできないですよね。

すべて html で書く必要があります。

ここで止まっちゃいません?

ちなみに、私のブログのプロフィールは

フリーエリアで作っていて、内容はこんな風です。

<center><img src="http://blog-imgs-19.fc2.com/j/a/m/jamor2/\_\_\_\_\_3jpg" hei
ght="150"><br/>
ght="150"><br/>
</font size="1"><font color="#cd143c">Author:<br/>
</font >

なんのことやら?ですか?

実際のプロフィールはこんな感じです。 左上のプロフィール部分です。

⇒<u>http://jamon2.blog73.fc2.com/</u>

# $\circ \bullet \circ 10 \circ \bullet \circ$

htmlを知らない人には、暗号みたいな物ですよね。 でも、簡単な事しかしてません。 最小限のタグをいくつか覚えるだけで、大丈夫なんですよ^^

実は、私も html の勉強は、ネットビジネスを始めてから
 本格的にやり出したので、まだ1年ほどしか経っていません。
 (元グラフィックデザイナーといっても、
 プログラム関係にはノータッチだったので。)

というか、難しいタグは今もあまり知らないです^^; でも困ってません。

こういうの苦手だなぁという方も多いでしょうが コツを覚えると、割と簡単にマスターできますし、 html は、アフィリエイトで稼ぐためには、かなり重要なスキルです。

簡単な所から、ゆっくり進めていきますので 一緒にがんばりましょう♪

# $\circ \bullet \circ 11 \circ \bullet \circ$

# 第2章:そもそもHTMLって何?

■なぜ HTML を使わないといけないの?

html とは。

パソコンとお話するための言語です。

パソコンは、人間ほど融通がきかないので、日本語で 「いい感じのホームページ作ってよ」 と言ったところで、作ってくれません。

彼(彼女?)の分かる言葉で 一字一句間違いなく伝えなければいけません。

外国の片田舎の人に、大阪弁で

「おばちゃん、お腹減ったし なんか 美味しいもんでも作ってくれへん?」

と言ったところで、苦笑いしか返ってこないのと一緒です。 (大阪弁は、情熱のみで通じる場合もあるけど。)

…話がそれました。

# $\circ \bullet \circ$ 12 $\circ \bullet \circ$

ということで、パソコンさんに働いてもらうための言葉なのです。 これは、人間が覚えるしかありません。

では実際、どういうものか見てみましょう。

# 今見ている私のブログ、画面上で右クリックしてみると こういう画面になります。(インターネットエクスプローラの場合)

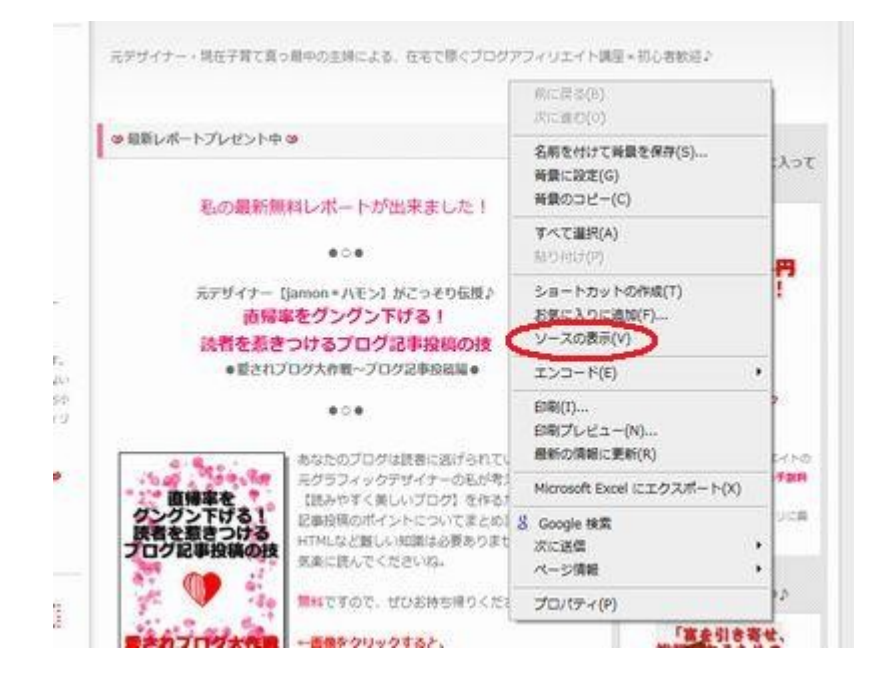

この赤丸の『ソースを表示』をクリックします。 すると、このページの html で書かれたソースと呼ばれる ファイルが出て来ます。

#### $\circ \bullet \circ 13 \circ \bullet \circ$

元デザイナー【jamon \* ハモン】がこっそり伝授♪ ブログアフィリエイトのための、超初心者向け \* ちょこっと HTML 講座 ●愛されブログ大作戦~ちょこっと HTML 編●

こんな感じです。

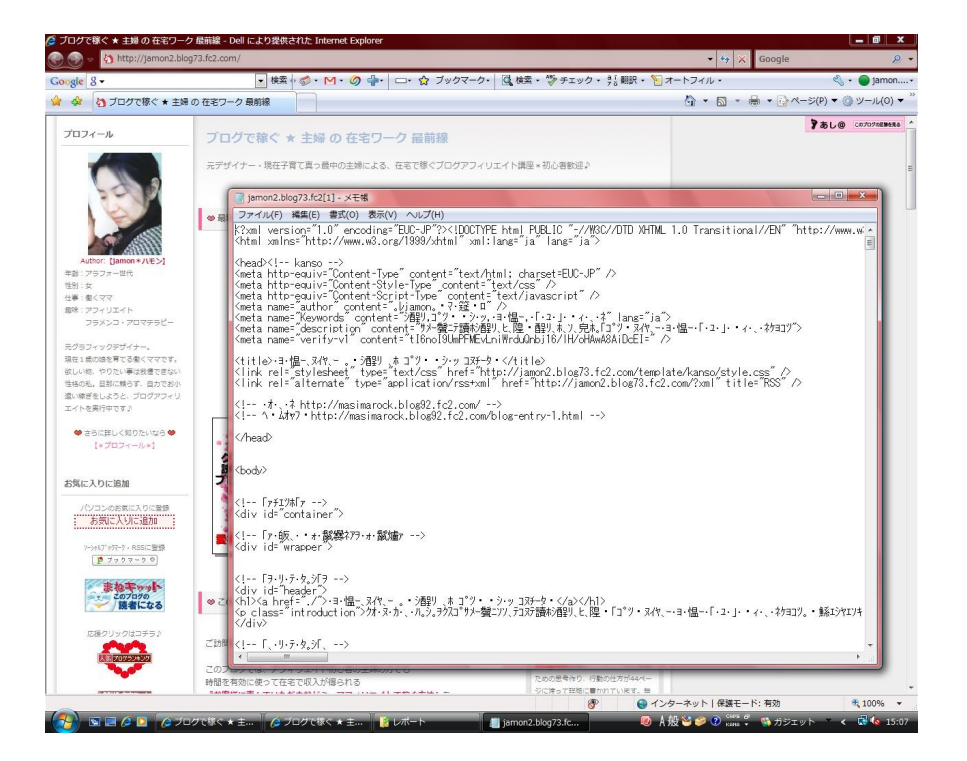

これが html のプログラムです。 ソースをよく見ると< >で囲まれた部分が たくさん見られますよね? これを【タグ】といいます。

html では、このタグを使って、文字の大きさを変えたり 色を変えたり、写真を貼ったりという事をしていきます。

#### $\circ \bullet \circ$ 14 $\circ \bullet \circ$

自分で0からサイトを構築するなら、本格的な勉強が必要ですが ブログの記事投稿や、プラグインのフリーエリアなどの 編集で使う程度なら、初心者の方でも ちょっと勉強すればすぐに使う事ができますよ。

ブログアフィリエイトをするためには 最低限のタグを覚えれるだけで大丈夫。

大切なスキルのひとつですので 少しずつ学んでいきましょう♪

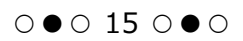

# 第3章:超初心者向け HTML 講座

■中央揃え・左揃え・右揃えにする。

アフィリエイトをするのに、フリーエリアを使いますが

写真は中央合わせにしたけれど 文字は左揃えにしたい!

という時って結構ありますよね。 これ、タグを使う事で簡単にできます。 どんなタグか、見てみましょう。

#### まず

<div align="center"> ~ </div>

これは、「中央揃えにしますよ」というタグです。 文字でも、写真でも使えます。

例えば、『● 主婦の在宅ワーク ●』という文字を中央揃えにしたい場合

<center>● 主婦の在宅ワーク ●</center>

というプログラムを書くと…

# $\circ \bullet \circ \ \mathbf{16} \ \circ \bullet \circ$

● 主婦の在宅ワーク ●

こうなります。

中央揃えにしたい部分をこの

<div align="center"> ~ </div>で囲みます。

また、簡単に

<**center> ~ </center>** でも、中央揃えになります。

ただこちらは、非推奨要素とされていて、 いずれ使うことができなくなる恐れがあります。

html の文法チェックサイトでの採点結果も、下がってしまいます。 ですので、<**div align="center"> ~ </div>**を使う方が、 ベターと言えます。 (HTMLの文法チェックサイトはコチラ  $\Rightarrow$  <u>HTML文法チェッカー</u>)

ちなみに左揃えにしたい場合は <div align="left"> ~ </div>

右揃えの場合は

<div align="right">  $\sim$  </div>

で囲みます。

# $\circ \bullet \circ$ 17 $\circ \bullet \circ$

FC2のフリーエリアは初期設定が『左揃え』になっているので、

私は **<div align="center"> ~ </div>** を 一番よく使っています。

ちなみに、私はサイドバーにある商材の紹介はすべて、 フリーエリアで作っていますが

(実際の画像はコチラ⇒<u>http://jamon2.blog73.fc2.com/</u>)

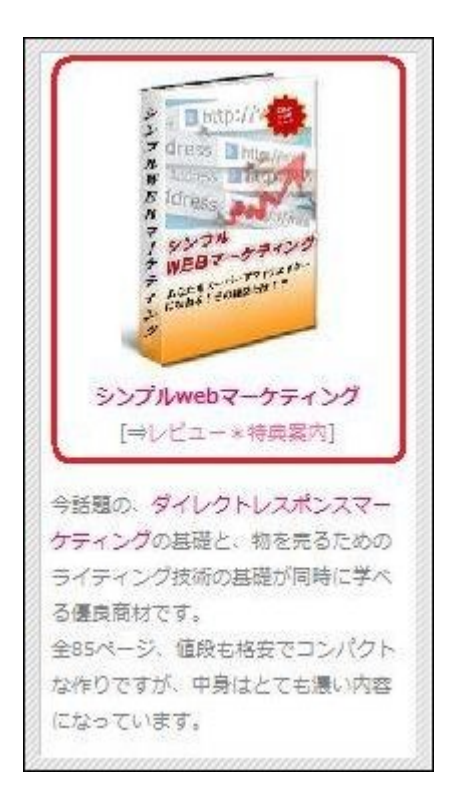

例えば、このシンプル web マーケティングの紹介スペースでは、 赤で囲んだ部分は、中央揃えですよね。 この、写真から[⇒レビュー\*特典案内]までの部分を <div align="center"> ~ </div> で囲んでいるのです。

# $\bigcirc \bullet \bigcirc 18 \bigcirc \bullet \bigcirc$

↓こんな感じで。

| フリーエリア内容の変更                                                                                                    | 各サービスで発行されたHTMLやJavaScriptコードを入力します                                                                                                    |   |
|----------------------------------------------------------------------------------------------------|----------------------------------------------------------------------------------------------------|---|
| Koliv align="center" La href:<br>c= http://blog-imgs-19.fc2.<br>t="シンブJ/webマーケティン<br>〈br /〉<br>〈font color="#ff0066" \ <stro<br>[→<a href="http://jamor2.t&lt;br&gt;ティング*レビューと特典" 〉<br="">〈br /〉<br/>今話題の、〈font color="#ff0<br/>物を売るためのライティング<br/>全85ページ、値段も格安でこ<br/>す。</a></stro<br> | = <sup>~</sup> http://jamor2.blog73.fc2.com/<br>com/j/a/m/jamor2/<br>ingシンブルwebマーケティングく/strongく/font><br>blog73.fc2.com/ auge on any thtml <sup>~</sup> title= <sup>~</sup> シンブルwebマーケ<br>レビュー*特典案内く/a><br>066 <sup>~</sup> ンダイレクトレスポンスマーケティングく/font>の基礎と、<br> | * |
|                                                                                                    | 設定 ブレビュー                                                                                                    | Ŧ |

囲んでいない部分は、基本設定の

左揃えになっているというわけです。

よく使うタグなので、しっかり覚えておきましょう!

# $\bigcirc \bullet \bigcirc 19 \bigcirc \bullet \bigcirc$

# ■オリジナル画像を貼り付けてみよう♪

アフィリエイトをする時は、バナーのリンクを コピーペーストするだけなので、 あまり考えずにイメージを貼り付けられますが

プロフィールの様に、自分で写真を 用意する場合もありますよね。

html では、写真を貼る場合

# <img src="写真のアドレス" />

というタグを使います。

写真のアドレスとは? 自分のパソコンのフォルダ内にある写真は そのままだと、ブログに使えません。

ブログのサーバー上にアップロードする という作業をします。

詳しい方法です。

# $\circ \bullet \circ 20 \circ \bullet \circ$

使う写真は、左サイドバーの『ツール』の 『ファイルアップロード』から登録します。

こんな画面になります。

| [参照]                                   |
|----------------------------------------|
|                                        |
|                                        |
| 図 同時に作成する(ipe, eif, pne) 横幅 120 縦幅 120 |
| 上書志保存 •                                |
|                                        |

参照ボタンを押して、自分の載せたい写真ファイルを選びます。 分かりやすい、好きなタイトルをつけて アップロードボタンをクリック!

すると、その下のファイル一覧に アップロードした写真が登録されます。

これで、写真をブログ内で使えるようになります。

# $\circ \bullet \circ 21 \circ \bullet \circ$

…が、記事の編集画面では、ファイル挿入ボタンで 簡単に登録した写真を入れる事ができますが、

フリーエリアは、このボタンが使えないので 先ほど紹介したタグを使用する必要があるのです。

という事で、今度は、そのアップロードした写真を クリックしてみます。

| 植物<br>全て週1 | R)                      | 日付降順 •<br>選択反転      | 検索          |         |
|------------|-------------------------|---------------------|-------------|---------|
|            |                         | << < 1 2 3 4        | >>>         |         |
|            |                         | ファイル情報              | アクション       | ñ<br>Si |
|            |                         | - Constant - Lot    | ファイル名修正     |         |
| 200        | 12KB (170 × 212) レホート表紙 | この画像で記事を書く          | ×           |         |
|            | 009/03/16 23:20:09      | サムネイルで記事を書く         |             |         |
|            |                         |                     | ファイル名修正     |         |
| e 💟        | 8KB (158 × 219) プロフ写真新  | この画像で記事を書く          | ×           |         |
|            |                         | 2009/03/10 22:26:33 | サムネイルで記事をまく |         |

すると、選んだ写真が大きく表示され ブラウザのアドレスバーに、その写真の FC2 のサーバー上の 登録されたアドレスが出て来ます。

 $\bigcirc \bullet \bigcirc 22 \bigcirc \bullet \bigcirc$ 

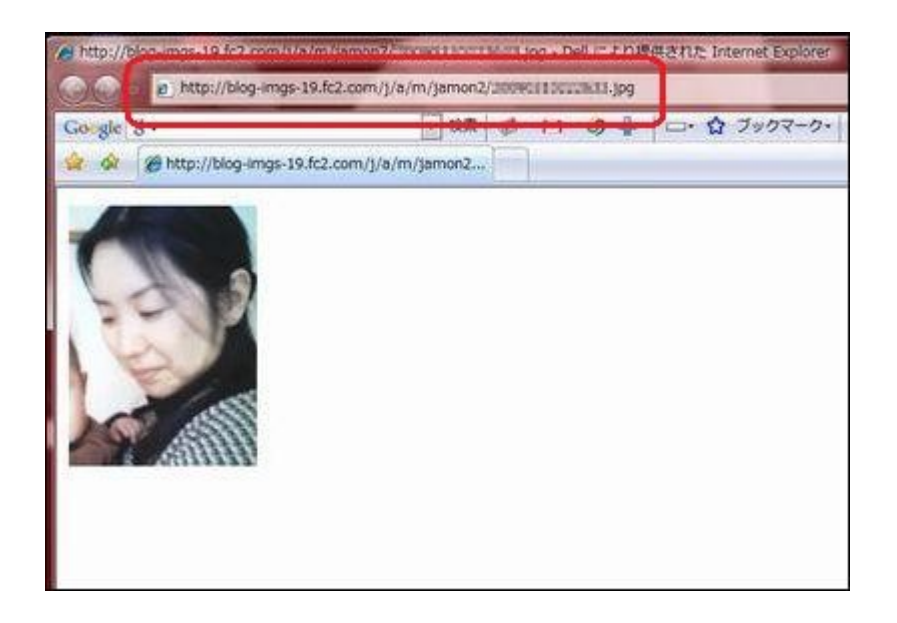

この赤で囲んだ部分です。 これが、タグに必要な『写真のアドレス』部分になります。

<img src="写真のアドレス" />←ココね。

普通、htmlのタグは<00>~</00>と/(スラッシュ)の着いた止めタグといわれる物がいるんですがイメージの貼り付けの場合、コレは不要です。

その代りに、タグの最後に <img src="写真のアドレス" /> と、/(スラッシュ)が、かならず必要となります。

# $\circ \bullet \circ 23 \circ \bullet \circ$

これで、自分の撮った写真やキャプチャーを フリーエリアに自由に貼り付けられるようになりましたね。

他にも色々と方法はあるかもしれませんが、 私はこのやり方でやってます。

これに先ほど紹介した、中央揃えのタグを利用すると、

<center> <img src="写真のアドレス" /> </center>

というプログラムになります。

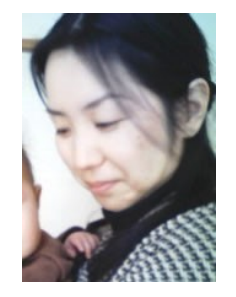

私のプロフィール写真を使うとこんな感じ。

フリーエリアに中央揃えで、写真が貼り付けられる事になります。 ぜひ練習してみてくださいね♪

# $\circ \bullet \circ 24 \circ \bullet \circ$

# ■写真のサイズを変えてみよう♪

先ほどご紹介した、

<img src="写真のアドレス" />

のみだと、サーバーにアップしたサイズそのままの 写真が貼りつくだけですが、 他に、色々指示を足すこともできるのです。 指示を足す場合は、それぞれの間に半角スペースを入れます。

まずサイズですが、アップしたときのサイズだと 「写真でかっ!」てな事になったりするので

イメージのタグ内に、大きさの指示をします。

私がよく使うのは

<img src="写真のアドレス" height="150" />

この height というのは、『高さを決めるタグ』のことで 「写真の高さを 150 ピクセルにしてください。」 と指示をしたわけです。

# $\circ \bullet \circ 25 \circ \bullet \circ$

高さの指示をすると、同比率で横幅の大きさも変更してくれます。 ちなみに横幅を決めたい場合は

<img src="写真のアドレス" width="100" />

と width というタグを使います。 こちらも合わせて覚えておくと便利です♪

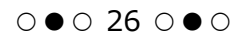

# ■写真の説明をつけてみよう♪

次に、よく写真の上にマウスの矢印を持っていくと 四角に囲まれた文字が出て来ますよね?

私のブログでは、私のレポート紹介の写真だと 『最新レポート』という文字が出ます。

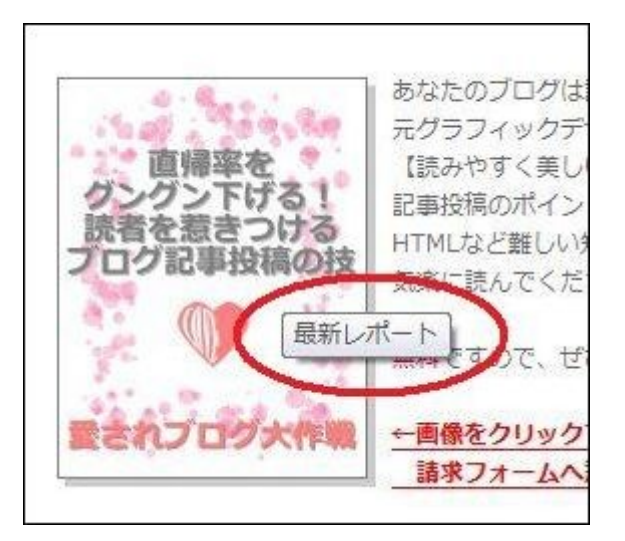

このように、写真の説明を入れる事ができます。

<img src="写真のアドレス" height="150" alt="写真の説明" />

この alt="写真の説明" というタグです。

# $\circ \bullet \circ 27 \circ \bullet \circ$

このタグは、 ただ写真の説明を入れるという働きだけでなく SEO 対策にもなります。

この説明部分に、キーワードを含ませる事で 検索エンジンに好かれるのです。

例えば、物販ブログのキーワードを 『美白 コスメ』にしていて、 美白クリームなどのアフィリをする場合

この alt タグに、商品名だけを入れるのではなく

『美白コスメなら○○クリーム!』

などと、キーワードを含ませるのです。

記事内にキーワードを多様する方が 検索エンジンに見つけてもらいやすいですから 検索結果上位を狙うなら、alt タグはぜひ活用しましょう^^

※あまり多様しすぎると、逆効果なので注意♪

# $\circ \bullet \circ 28 \circ \bullet \circ$

# ■イメージの周囲のラインを消すには。

初心者さんのブログを見ると たまに見かけるのですが、

写真の周りにブルーの太いラインが 引かれています。

わざとじゃなければ、取った方がいいです。

<img src="写真のアドレス" height="150" alt="写真の説明" border="0" />

この **border="0"** というタグで消すことができます。 逆に、数値を大きくすることで枠線を太くできます。

テンプレートによっては、スタイルシートで元々消す指示が 書かれていたりするので、その場合は必要ありません。

見た目にキレイじゃないので、もしラインが付いているなら 消してあげましょうね。

# $\circ \bullet \circ 29 \circ \bullet \circ$

# ■写真関係のタグ一覧。

いかがでしたでしょう。

- ★ img src="写真のアドレス"
- ★ height="高さ"
- ★ width="横幅"
- ★ alt="写真の説明"
- ★ border="イメージの縁の太さ"

この5つ。覚えました? これだけ分かっていれば、写真の貼り付けは とりあえず困りません。

しっかり覚えておきましょう!

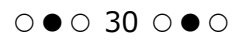

# ■文字の大きさを変えてみよう♪

記事の編集では、 文字を大きくしたり、色を付けたりするのは ボタンひとつで簡単にできますが、 フリーエリアでは、やはり html で指示する必要があります。 文字関係の指示は

# <font> $\sim$ </font>

というタグを使います。 スタイルシート上でも、色々出来るんですが 今回は【超初心者向け】という事で htmlで指示をしたいと思います。

まずは大きさを変更します。

<font size="文字の大きさ"> ~ </font>

と、font size というタグを使います。 この文字の大きさは1~7の数字を入れます。

# $\circ \bullet \circ \ 31 \ \circ \bullet \circ$

例えば、

<font size="1">●主婦の在宅ワーク最前線●</font><font size="5">●主婦の在宅ワーク最前線●</font>

というプログラムだと、それぞれ

1 ⇒●主婦の在宅ワーク最前線●

# ₅⇒●主婦の在宅ワーク最前線●

こんな感じになります。 プレビューなどで確認しながら 大きさを決めていきましょう。

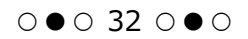

# ■文字の色を変えてみよう♪

今度は、色を付けます。

<font size="文字の大きさ" color="付けたい色のコード番号">

 $\sim$  </font>

と、font color というタグを使います。

【付けたい色のコード番号】というのは、 カラーパレットの上に出てくる数字です。 【#】+6ケタの英数字で表されます。

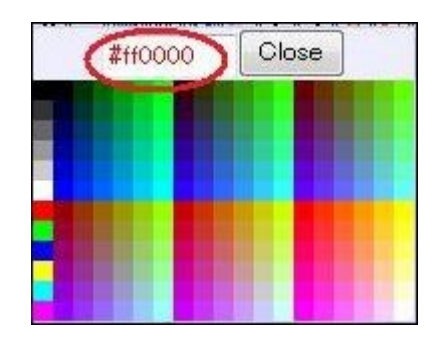

この赤丸のところの#で始まる数字です。 写真の【#ff0000】は、赤を表す色コード番号です。

#### $\bigcirc \bullet \bigcirc 33 \bigcirc \bullet \bigcirc$

使いたい色を、記事編集画面のカラーパレットで チェック、メモしておけば楽ちんですね♪ また、このパレットに載っていない色を使いたい場合 コチラのサイトが参考になります。

⇒WEB 色見本 原色大辞典

何色か色を決めて、メモしておき それを毎回使用するようにしておけば、 作業も楽ですし、ブログの見た目もキレイです^^

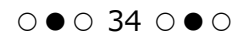

# ■文字の太さを変えてみよう♪

次は太さです。

しっかり読んでもらいたい、 例えば商品名などは、文字を大きくする 色をつける以外に、太字にしたい場合もありますね。

太字にするには2種類ありまして。

<b> ~ </b> <strong> ~ </strong>

と、このどちらでも太字にできます。

じゃあ、どう違うのか。というと <b>の場合は、単純に視覚的に太くするだけなんですが、 <strong>は、検索エンジンに 『この文字は重要事項です』というお知らせをするんですね。

strong タグは、あまり多様するとSEO上 良くないという意見もありますので ポイントとして使う方がいいようです。

2つを上手く使い分けたいですね。

#### $\bigcirc \bullet \bigcirc 35 \bigcirc \bullet \bigcirc$

ちなみに、この太字のタグは font タグ内にいれるのではなく、別で使います。

例えば

<font size="5" color="#ff0000"><b>

●主婦の在宅ワーク最前線●</b></font>

というプログラムにすると

# ●主婦の在宅ワーク最前線●

こうなります。 strong のタグも同じ要領で使います。

※2つ以上の指示を出す場合、

<**9**/2></**9**/2></ti>

と、必ず間に挟み込む形にしないといけません。 順番を間違うと、プログラムは動きませんので ご注意を!

# $\bigcirc \bullet \bigcirc 36 \bigcirc \bullet \bigcirc$

■文字関係のタグー覧。

いかがでしたでしょう。

- ★ font size="文字の大きさ"
- ★ font color="文字の色"
- ★ b 視覚的に文字を太くする
- ★ strong 重要事項なので、文字を太くする

この4つ。覚えました? これだけ分かっていれば、文字に強弱が付けられて、 フリーエリアにメリハリがつきますよね!

しっかり覚えて、ブログのカスタマイズ やってみてくださいね♪

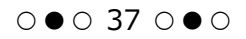

# ■リンクを張ってみよう♪

アフィリエイトをするにおいて、 リンクを張るという事ができないと 報酬につながりませんよね。

なので、今回のタグは最重要必須項目です!

記事中では、リンクを張るのも簡単にできますが、 フリーエリアでは、やはり html で指示する必要があります。

リンク関係の指示は

<a href="リンク先のURL"> ~ </a>

というタグを使います。

このタグは、文字でも写真でも使えます。

【リンク先のURL】は、以前も出てきましたが ブラウザの窓に出る文字です。

# $\circ \bullet \circ 38 \circ \bullet \circ$

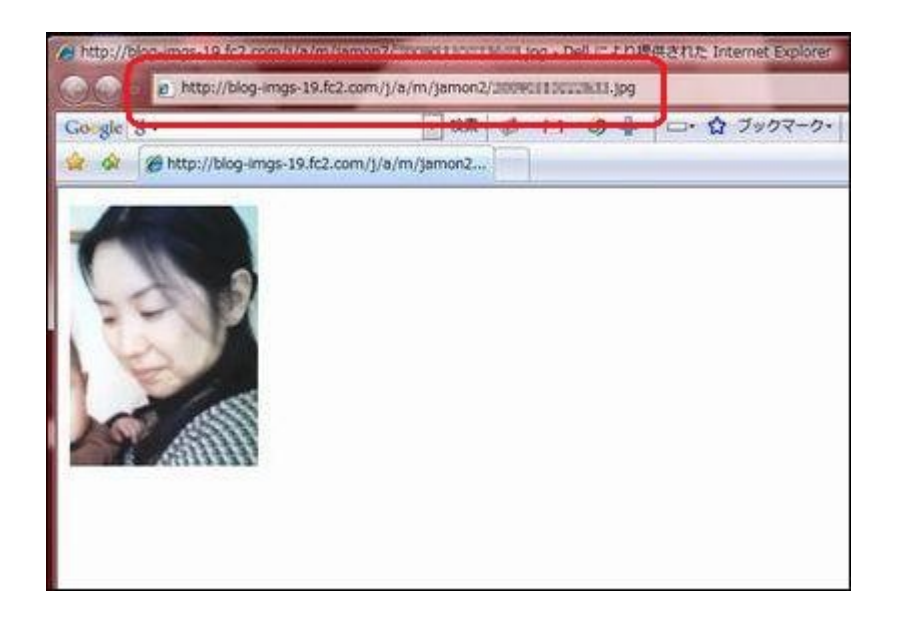

こういうヤツね。

飛ばしたいページの、この部分に書いてあるアルファベットを コピーペーストします。

例えば、私のブログにリンクを張るなら、

<a href="http://jamon2.blog73.fc2.com/"> ●ブログで稼ぐ★主婦の在宅ワーク最前線●</a>

という感じでプログラムします。すると

●ブログで稼ぐ★主婦の在宅ワーク最前線●
 ↑私のブログに飛びます。

# ○●○ 39 ○●○

こうなります。 この a というタグは、他にもいろいろ指示が加えられます。 (指示を足す場合は、必ず間に半角スペースを入れましょう!)

<a href="リンク先のURL" title="コメント"> ~ </a>

この title タグでは、リンクが張られた 文字や写真の上にマウスが乗った時に コメントを出すことができます。

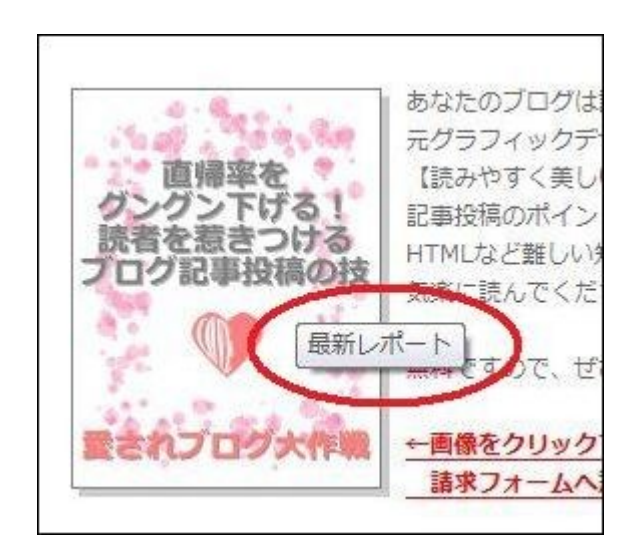

こんな感じに。

これは、alt 属性の文字ですが、見え方は同じです。

# $\circ \bullet \circ 40 \circ \bullet \circ$

alt と title の違いは、簡単に言うと alt は、写真の代替文字。 title は、リンク先の説明・コメント という感じです。 詳しく説明すると長くなるのですが

alt は、画像を非表示にしている方などに (目の不自由な方とかね。) 何の写真が貼ってあるかを説明するものなので、必須のタグです。

もっと知りたい方は、ご自分で検索して勉強してみてくださいね。 『alt title 違い』などで検索すると 詳しいページがたくさん出てきます。

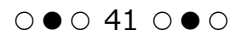

# ■別窓にする。

<a href="リンク先のURL" title="コメント" target="\_blank"> ~ </a>

リンクが張ってある文字などをクリックした時、 同じ画面上でページが変わる場合(同窓)と もう1つ別に画面が開く場合(別窓)がありますよね。

この【別に画面を開く】という指示が

target="\_blank" です。

外部にリンクする場合、 同窓にしていると、自分のブログに 戻ってきてもらえるかどうか分かりません。

常連さんなら、ブックマークなどで また来てくれるでしょうが、 初めての方は、そのまま『さよなら〜』という事に なりかねませんよね?

#### $\circ \bullet \circ 42 \circ \bullet \circ$

なので、外部に飛ばすリンクは 必ずこのタグを付けます。

ブログランキングなどのバナーを 付けている方、結構同窓のままになってますよ。

読者さんを離さないためにもこのタグは とても重要です。 覚えておきましょう♪

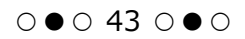

■リンク関係のタグ一覧。

いかがでしたでしょう。

- ★ a href="リンク先の URL"
- ★ title="リンク先についてのコメント"
- ★ target="\_blank" リンク先を別窓で表示する。

この3つ。覚えました? リンク関係のタグは、この3つを覚えておけば 大丈夫です^^

どれも、よく使うタグなので しっかり覚えておきましょうね♪

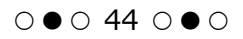

# ■フリーエリアでよく使うタグ、総まとめ。

それでは、フリーエリアを使うための html タグ総まとめです!

htmlの超基本講座をやってきましたが、いかがでしょうか。

覚えられましたか?

ここで再び右サイドバーの、シンプル web マーケティングの

ソースを見てみることにしましょう。

(クリックすると大きくなります♪)

| フリーエリア内容の変更                                                                                                    | 各サービスで発行されたHTMLやJavaScriptコードを入力します                                                                                              |   |
|----------------------------------------------------------------------------------------------------|----------------------------------------------------------------------------------------------------|---|
| <pre><div )="" a="" align="center" href="&lt;br&gt;c= http://biog-imgs-19.fc2.co&lt;br&gt;t=" シンプルwebマーケティング<br=""><br/><br/><fort color="#ff0066"> strong</fort></div></pre> | http://jamon2.blog73.fc2.com/html <sup>™</sup> ≻(img.sr<br>pm/j/a/m/jamon2/sjpg <sup>™</sup> height="150″ a<br>j <sup>™</sup> /> | * |
| (Init Wild - Wildow) (Subie<br>(⇒(a href="http://jamor2.blo<br>ティング米レビューと特典">レI<br>〈br /〉                                                                                     | g/JJ/Webマーケ<br>bg/J.fc2.com/acg chary to btml title= ジンプルwebマーケ<br>ビュー米特典案内                                                      |   |
| 今詰題の、〈fort color="#ff00<br>物を売るためのライティング技<br>全85ページ、値段も格安でコン<br>す。                                                                                                    | 36、>タイレクトレスボンスマーケティンクく/font>の基礎と、<br>:術の基礎が同時に学べる優良商材です。くbr /><br>ノバクトな作りですが、中身はとても濃い内容になっていま                                    |   |
|                                                                                                    |                                                                                                    |   |
|                                                                                                    |                                                                                                    | ÷ |
|                                                                                                    | · · · · · · · · · · · · · · · · · · ·                                                                                            |   |

 $\bigcirc \bullet \bigcirc 45 \bigcirc \bullet \bigcirc$ 

6 行目までが

<div align="center"> ~ </div>

で括られてますよね。 中央揃えにしているって事です。

では、何を中央揃えにしてますか?

まず、

<a herf="http:// ~ "target="\_blank" >

となっているので、http://~ のアドレスに リンクを貼っている何か。ですよね。 しかも target="\_blank"なので、『別窓』です。

何にリンクが貼ってあるのかな? 次を見ます。

<img src="http://~" height="150" alt="シンプル web マーケティング" />

となっていますね。 img ということは、写真やイメージです。 height が高さを表しているんでしたね。

#### $\bigcirc \bullet \bigcirc 46 \bigcirc \bullet \bigcirc$

『高さ 150 ピクセルの http://~ のアドレスにある写真』 ということです。

alt="~"という指定で、写真の上にポインタが行くと、 『シンプル web マーケティング』と文字が浮き出るようにしています。

で、ここで</a>と、リンクの止めタグがされていますね。

この止めタグがないと、次に書くプログラムにも リンクがかかっちゃうので、写真のプログラムの後に 「リンクはココまでよ」と指示しています。

次に、<font color="#~"><strong> ~ </strong></font>

とあります。

フォントの『色の指定』と、『太くする』というタグでしたね。 ここでは、シンプル web マーケティングという文字を ピンクの太字に指定しています。

文字の止めタグ </font> は、忘れるとその後の文字が すべて同じ指定になってしまいますので、注意が必要です。

で、今まで見てきたプログラムを実行すると こうなります。

# $\circ \bullet \circ 47 \circ \bullet \circ$

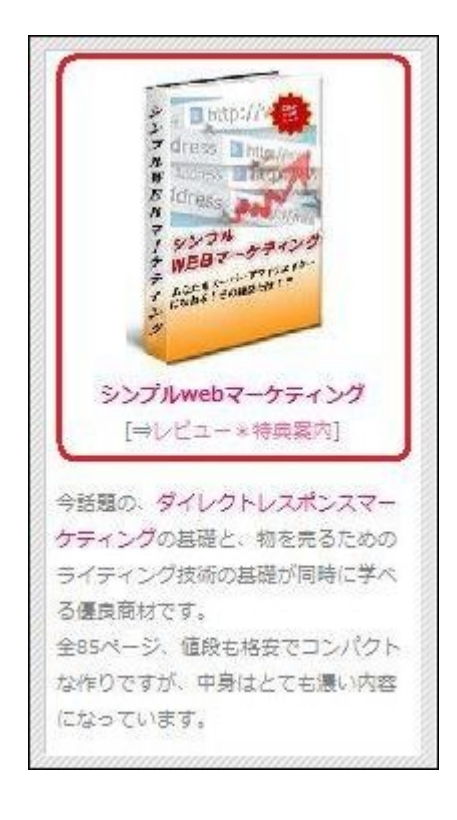

こんな感じで、html はプログラムしていきます。 プログラムから外れたトコロは、全て初期設定の とおりに表示されますので、 変更したいところだけタグでくくってあげればいいのです。

簡単でしょ? 私が紹介したタグで、十分カスタマイズはできます。

# $\bigcirc \bullet \bigcirc 48 \bigcirc \bullet \bigcirc$

あ、ひとつだけ。

時々出てくる

<br />

というタグ、これは<mark>『改行』</mark>です。 これもよく使うので覚えておいたほうがいいですね^^

…というわけで、長々と紹介してまいりました 超初心者向け html 講座。 とりあえず、これで終了とさせていただきます。

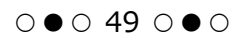

# 第4章:おわりに。

いかがだったでしょうか。 超初心者向け HTML 講座。 参考になりましたでしょうか。

#### 使用タグをまとめますと

| タグ名称                        | 意味              | 止めタグ |
|-----------------------------|-----------------|------|
| div align="center" · center | 中央揃え            | •    |
| div align="left"            | 左揃え             |      |
| div align="right"           | 右揃え             |      |
| img src="イメージのURL"          | イメージの挿入         | —    |
| height                      | サイズ変更(高さ)       | —    |
| width                       | サイズ変更(横幅)       | —    |
| alt                         | イメージの代替文字を挿入    | —    |
| border                      | イメージ枠の変更        | _    |
| font size                   | 文字の大きさ          |      |
| font color                  | 文字の色            |      |
| b                           | 視覚的に文字を太くする     |      |
| strong                      | 重要事項なので、文字を太くする |      |
| a href="リンク先のURL"           | 文字・イメージにリンクを張る  |      |
| title                       | リンク先についてのコメント   |      |
| target="_blank"             | 別窓にする           |      |
| br                          | 改行              |      |

※今回紹介した使用方法での一覧です。用途によっては違う使用方法もございます。

このようになります。

思ったより、タグの数は少ないですよね。 実際に、使っているうちにすぐに覚えることができますよ。

# $\circ \bullet \circ$ 50 $\circ \bullet \circ$

これだけのタグが覚えられれば、 あなたのブログは、かなりカスタマイズができるようになります。

あなたのアイデアで、色々と工夫をしながら どんどん活用して、あなた好みのブログに カスタマイズしていってくださいね♪

また、何かわからないことなどがございましたら 私、jamon までいつでもメールをくださいね♪

ご相談はコチラ ⇒ ご相談メールフォーム

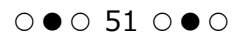

最後までお読みいただき、ありがとうございました!

私のレポートがあなたのお役に立てたなら、 とてもうれしいです♪

あなたのブログが【愛されブログ】になりますように 心からお祈り申し上げます。

それでは、またどこかでお会いしましょう!

作者:【jamon \* ハモン】

メールアドレス: jamon.blog@gmail.com

- ブログ:「ブログで稼ぐ★主婦の在宅ワーク最前線」 http://jamon2.blog73.fc2.com/
- メルマガ:「元広告デザイナーが伝授★愛されブログで稼ぐ技」 http://jamon2.sakura.ne.jp/neo/usrctrl.php?mag\_id=1

※本レポートをダウンロードしていただいたお客様には、 私のメルマガに代行登録させていただきますので、ご了承くださいませ。

# $\circ \bullet \circ$ 52 $\circ \bullet \circ$

# ★おまけ♪

◆ jamon \* ハモンの無料レポート

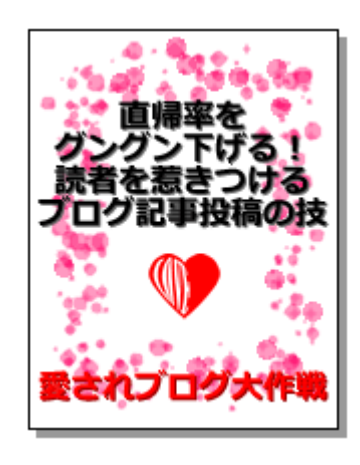

元デザイナー【jamon \* ハモン】がこっそり伝授♪
 直帰率をグングン下げる!
 読者を惹きつけるブログ記事投稿の技
 ●愛されブログ大作戦~ブログ記事投稿編●

あなたのブログは読者に逃げられていませんか? 元グラフィックデザイナーの私が考える 【読みやすく美しいブログ】を作るための 記事投稿のポイントについてまとめました。

お持ちでない方は、ぜひお持ち帰りください♪ ⇒<u>レポートご請求はこちら。</u>

# ○●○ 53 ○●○

さらにおまけ♪

このレポートを読んでいただいたアナタに、 特別なプレゼントをご用意しました!

私 jamon オリジナルの『メール受付用バナー 10 色セット』です♪

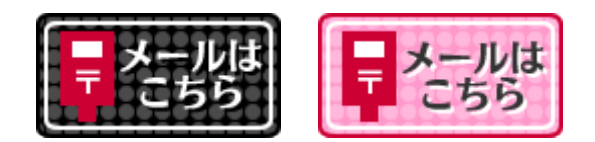

こんな感じの POP なバナーを 10 色セットでプレゼントします^^

ご請求はコチラ。⇒ メールバナー10 色セット\*請求フォーム

このレポートでご紹介した方法で、 まず好きなバナーをブログのサーバーにアップロードして フリーエリアでメール受付のスペースを作ってみてくださいね♪

また、私のメルマガでは、読者に愛されるブログ作りのコツや 稼げるアフィリエイト情報のほか、 このようなバナーやレポートなどのプレゼントも時々行っています。 よろしければ、ぜひご登録くださいね^^

# $\bigcirc \bullet \bigcirc 54 \bigcirc \bullet \bigcirc$